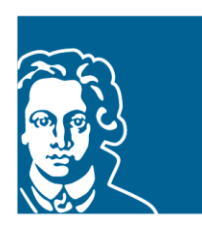

# FACHBEREICH ERZIEHUNGSWISSENSCHAFTEN GOETHE-UNIVERSITÄT FRANKFURT

### Leitfaden

### Veranstaltungsbelegung in QIS/LSF

# Bachelorstudiengang Erziehungswissenschaften

#### Stand: Sommersemester 2023

Im Bachelorstudiengang Erziehungswissenschaften sind die meisten Veranstaltungen belegpflichtig. Das bedeutet, dass Sie sich für Veranstaltungen in QIS/LSF innerhalb der bekannt gegebenen Fristen anmelden müssen.

Die Belegfristen finden Sie auf der Fachbereichs-Webseite

Zu Beginn Ihres Studiums haben Sie einen persönlichen Account vom Hochschulrechenzentrum (HRZ) erhalten. Mit Ihrem HRZ-Account können Sie sich für die Veranstaltungsbelegung anmelden.

Anmeldung im QIS/LSF Portal

Der folgende Leitfaden informiert Sie über:

- Erstellung eines Stundenplans im QIS/LSF
- Erste Anmeldephase (Prioritätsvergabe)
- Zweite Anmeldephase (Nachrückverfahren)
- Abmeldung von Veranstaltungen

## Stundenplan im QIS/LSF

Anhand des Vorlesungsverzeichnisses markieren Sie die Veranstaltungen, die Sie benötigen, und nehmen diese in Ihren Stundenplan auf (anklicken, s. ,markierte Termine vormerken'). Beachten Sie hier Ihre Prüfungsordnung!

| Meine Funktionen Startseite Veranstaltunger                       | n Einrichtungen Räume und Gebäude Personen                                                                                                    |  |  |  |
|-------------------------------------------------------------------|----------------------------------------------------------------------------------------------------|--|--|--|
| Sie sind hier: Startseite + Veranstaltungen + Suche nach Veransta | Itungen 🕨 Vorlesungsverzeichnis                                                                                                    |  |  |  |
| Vorlesungsverzeichnis                                             | Hinweis: Sie befinden sich im WiSe 2017/18                                                                                                    |  |  |  |
| Suche nach Veranstaltungen                                        | Vorlesungsverzeichnis (WiSe 2017/18)                                                                                                    |  |  |  |
| Studiengangpläne                                                  | Vorlesungsverzeichnis                                                                                                    |  |  |  |
| Veranstaltung bearbeiten                                          | → ⑧ Image State Stat |  |  |  |
| Veranstaltungen (Sammelbearbeitung)                               | → ⑧ ■ Bachelor Erziehungswissenschaft                                                                                                    |  |  |  |
| Veranstaltungen kopieren                                          | → ① IIII Prüfungsordnung 2015 H                                                                                                    |  |  |  |
| Überschriften bearbeiten                                          | → 0 IIII Prüfungsordnungen 2008/2013 H                                                                                                    |  |  |  |
| Alle Veranstaltungen (heute)                                      | → 0 IIII Prüfungsordnung 2015 N                                                                                                    |  |  |  |
| Import von Veranstaltungen                                        | → ① IIII Prüfungsordnung 2011 N                                                                                                    |  |  |  |
| Navigation ausblenden                                             |                                                                                                    |  |  |  |

Sie können auch gezielt nach Veranstaltungen suchen: zum Beispiel im Modul 2 nach ,Theorien' und ,Geschichte'; in den Modulen 6 und 7 nach ,qualitativ' und ,quantitativ'; in den Modulen 8 und 9 nach ,Einführung' und ,Vertiefung' usw.

Diese Suchfunktion ist über ,Suche nach Veranstaltungen > Veranstaltungskürzel' möglich.

| Vorlesungsverzeichnis               |                                       | Hinweis: Sie befinden sich im WiSe 2017/18 und nicht im neu zu | planenden Semester! |
|-------------------------------------|---------------------------------------|----------------------------------------------------------------|---------------------|
| Suche nach Veranstaltungen          | Suche nach Veranstaltungen            |                                                                |                     |
| Studiengangpläne                    | Anzeigeoptionen                       |                                                                |                     |
| Veranstaltung bearbeiten            | Errebnisse anzeigen: 0 10 0 20 0 30   | 0.50                                                           |                     |
| Veranstaltungen (Sammelbearbeitung) | Sortierung:  Standard  Nummer  T      | itel  Lehrperson                                               |                     |
| Veranstaltungen kopieren            |                                       |                                                                |                     |
| Überschriften bearbeiten            | Suchkriterien                         |                                                                |                     |
| Alle Veranstaltungen (heute)        | Semester                              | WiSe 2017/18                                                   |                     |
| Import von Veranstaltungen          | 🏴 Titel der Veranstaltung             |                                                                |                     |
| Navigation ausblenden               | Veranstaltungsart                     | Alles auswählen                                                |                     |
|                                     | P Veranstaltungskürzei                | ew ba 8 einführung                                             |                     |
|                                     | Einrichtung                           |                                                                | Auswahl             |
|                                     | Lehrperson                            |                                                                | Auswahl             |
|                                     | Raum                                  |                                                                | Auswahl             |
|                                     | von (Uhrzeit)                         |                                                                |                     |
|                                     | bis (Uhrzeit)                         |                                                                |                     |
|                                     | Wochentag                             | Alles auswählen                                                |                     |
|                                     | Unterrichtssprache                    | Alles auswählen                                                |                     |
|                                     | Aktiv                                 | Alles auswählen 🔻                                              |                     |
|                                     | Überschrift                           | Auswahl                                                        |                     |
|                                     | Belegpflicht                          | Alles auswählen 💌                                              |                     |
|                                     | Suche starten Neue Veranstaltung Eint | räge verwerfen                                                 |                     |
|                                     |                                       |                                                                |                     |

| Modul (PO 2015) | Veranstaltungskürzel im QIS/LSF                                       |
|-----------------|-----------------------------------------------------------------------|
| EW-BA 1         | EW-BA1                                                                |
| EW-BA 2         | EW-BA2-Theorien, EW-BA2-Geschichte, EW-BA2-Theorien-Geschichte        |
| EW-BA 4         | EW-BA4                                                                |
| EW-BA 5         | EW-BA5                                                                |
| EW-BA 6         | EW-BA6-qualitativ, EW-BA6-quantitativ, EW-BA6-qualitativ-quantitativ  |
| FW-BA 7         | EW-BA7-qualitativ, EW-BA7-quantitativ, EW-BA7-qualitativ-quantitativ, |
|                 | EW-BA7-Schlüsselq (= EW-BA 11, PO 2008/2013)                          |
| EW-BA 8/9       | EW-BA8-BA9-Einführung, EW-BA8-BA9-Vertiefung                          |
| EW-BA 10        | Neue Medien                                                           |
| EW-BA 11/12     | Praktikum                                                             |
| EW-BA 15        | EW-BA15                                                               |

#### Erste Anmeldephase (Prioritätsvergabe)

1. Rufen Sie die Modulbelegung auf: ,Meine Funktionen > Studiumsverwaltung > Modulbelegung'.

| Meine Funktionen<br>Sie sind hier: Startseite | Startseite<br>Studiumsverwaltun | Veranstaltungen | Einrichtungen      | Räume und Gebäude    | Personen |
|-----------------------------------------------|---------------------------------|-----------------|--------------------|----------------------|----------|
| Allgemeine Verwaltung                         | _                               | Stu             | diumsverwaltu      | ing                  |          |
| Studiumsverwaltung                            |                                 |                 |                    | 5                    |          |
| Prüfungsverwaltung                            |                                 | G               | ebühren-Konto      |                      |          |
| Mein Studiengangplan                          |                                 | St              | udienbescheiniauna | en für alle Semester |          |
| Meine Veranstaltungen                         |                                 |                 | odulbelegung       |                      |          |
|                                               |                                 |                 |                    |                      |          |

2. Wählen Sie den Studiengang Erziehungswissenschaften (anklicken, s. ,aktuell: ...').

| Me   | eine Funktionen           | Startseite       | Veranstaltungen         | Einrichtungen     | Räume und Gebäude            | Personen                |                       |
|------|---------------------------|------------------|-------------------------|-------------------|------------------------------|-------------------------|-----------------------|
| Sie  | sind hier: Startseite 🕨 S | tudiumsverwaltun | a 🕨 Modulbelegung       |                   |                              |                         |                       |
| Allg | emeine Verwaltung         |                  | Sie sind hier:          | Studiengangmo     | dule-LSF                     | Veran                   | staltungen ausblender |
| Stu  | diumsverwaltung           |                  | <auswählen></auswählen> | Soziologie Fachse | mester: 3, Abschluss: Bachel | or, Prüfungsversion: 20 | 15                    |
| Prü  | fungsverwaltung           | _                | aktuell: Erzieh         | ungswissenschafte | en Fachsemester: 3 Abschlus  | s: Bachelor, Prüfungsve | rsion: 2015           |
| Mei  | in Studiengangplan        |                  | Studiengar              | ng: Erziehungsv   | vissenschaften               |                         |                       |
| Mei  | ne Veranstaltungen        |                  | 1 3                     | aus 32: Modu      | : Modul: BA Erziehungs       | wiss Auswahlgrupp       | e 1 🔍 Auswahl         |
| Nav  | vigation ausblenden       |                  |                         |                   |                              |                         |                       |

3. Es werden drei Ordner (Auswahlgruppen) angezeigt. In jedem Ordner können Sie sich für bis zu 9 Veranstaltungen anmelden und werden für bis zu 3 Veranstaltungen zugelassen.

| Meine Funktionen Startseite Veranstaltunge                    | en Einrichtungen Räume und Gebäude Personen                                          |  |  |  |  |
|---------------------------------------------------------------|--------------------------------------------------------------------------------------|--|--|--|--|
| Sie sind nier. Stanseite / Studiumsverwallung / Modulberedung |                                                                                      |  |  |  |  |
| Allgemeine Verwaltung                                         | Sie sind hier: Studiengangmodule-LSF                                                 |  |  |  |  |
| Studiumsverwaltung                                            | Erziehungswissenschaften Fachsemester: 3, Abschluss: Bachelor, Prüfungsversion: 2015 |  |  |  |  |
| Prüfungsverwaltung                                            | Studiengang : Erziehungswissenschaften                                               |  |  |  |  |
| Mein Studiengangplan                                          | 🛑 🗀 1> 3 aus 32: Modul: Modul: BA Erziehungswiss Auswahlgruppe 1 🔍 Auswahl           |  |  |  |  |
| Meine Veranstaltungen                                         | und 3 aus 31: Modul: Modul: BA Erziehungswiss Auswahlgruppe 2 🔍 Auswahl              |  |  |  |  |
| Navigation ausblenden                                         | 🛑 🗀 3 und 3 aus 18: Modul: Modul: BA Erziehungswiss Auswahlgruppe 3 🔍 Auswahl        |  |  |  |  |
|                                                               |                                                                                      |  |  |  |  |

4. Mit einem Klick auf das Ordnersymbol werden alle Veranstaltungen der Auswahlgruppe angezeigt.

| Meine Funktionen Startseite Veranstaltung                      | en Einrichtungen Räume und Gebäude Personen                                                                                          |
|----------------------------------------------------------------|----------------------------------------------------------------------------------------------------|
| Sie sind hier: Startseite 🕨 Studiumsverwaltung 🕨 Modulbelegung |                                                                                                    |
| Allgemeine Verwaltung                                          | Sie sind hier: Studiengangmodule-LSF Veranstaltunge                                                                                  |
| Studiumsverwaltung                                             | Absolvierte Module ausblenden: Erziehungswissenschaften Fachsemester: 3, Abschluss: Bachelor, Prüfungsversich                        |
| Prüfungsverwaltung                                             | Studiengang : Erziehungswissenschaften                                                                                               |
| Mein Studiengangplan                                           | 🗎 1> 3 aus 32: Modul: Modul: BA Erziehungswiss Auswahlgruppe 1 🔍 Auswahl                                                             |
| Meine Veranstaltungen                                          |                                                                                                    |
| Navigation ausblenden                                          | Veranstaltung                                                                                                    |
|                                                                | EW-BA2/PO2015: (Nur 2015) Bildung – theoretische und begriffsgeschichtliche Perspektiven                                             |
|                                                                | EW-BA2/PO2015. (Nur 2015) Kindheit in Geschichte und Gegenwart – Theorie und Forschungspraxis zu<br>langfristigen Wandlungsprozessen |
|                                                                | EW-BA2/PO2015: (Nur 2015) Anerkennung und Scham                                                                                      |
|                                                                | EW-BA2/PO2015: (Nur 2015) Pädagogische Autorität                                                                                     |
|                                                                | EW-BA2/PO2015: (Nur 2015) Theodor W. Adornos "Erziehung nach Auschwitz"                                                              |
|                                                                | EW-BA4/PO2015: Grundlagen der Sozialpädagogik                                                                                        |

In jeder Auswahlgruppe sind Veranstaltungen aus verschiedenen Modulen hinterlegt. Die Titel geben Auskunft über die Modulzugehörigkeit nach der Prüfungsordnung 2015, zum Beispiel ,EW-BA2: …'. Für Veranstaltungen mit dem Titelzusatz ,Nur PO 2015' können lediglich Studierende nach der Prüfungsordnung 2015 zugelassen werden!

5. Bei jeder Veranstaltung können Sie einen Erst-, Zweit- oder Drittwunsch als ,Priorität' angeben:

```
Priorität 1 > (hoch)
Priorität 2 > (mittel)
Priorität 3 > (niedrig)
```

| Studiengang<br>Bitte prüfen                                               | : Erziehungswisse<br>Sie Ihre Auswal        | enschaften Fac<br>hl: | hsemester: 8 Abschluss  | s: Bachelo | r Prüfungsversi | on: 2008          |
|---------------------------------------------------------------------------|---------------------------------------------|-----------------------|-------------------------|------------|-----------------|-------------------|
| Beleg                                                                     | ungsfrist: FB 04 B                          | achelor - 12.0        | 3.2012 12:00:00 - 02.04 | .2012 12:0 | 00:00           |                   |
| Belegpflich                                                               | tige Veranstaltur                           | igen:                 |                         |            |                 |                   |
| → Erziehung<br>SoSe 2012<br>Priorität für<br>Priorität:<br>Verbleibende A | die Veranstaltung<br>1 2 3<br>Anzahl: 6 6 6 | BA-Studierend         | e - 2.0 SWS M<br>▼      | odul: Mo   | odul: FB 04 -   | BA Erziehungswiss |
| Gruppenprior                                                              | ität:1 <u>Belegun</u>                       | <u>igsinformation</u> |                         |            |                 |                   |
| Tag                                                                       | Zeit                                        | Rhythmus              | Dauer oder Termin       | Raum       | Lehrperson      |                   |
| Dienstag.                                                                 | 10:00 bis 12:00                             | wöchentlich           |                         |            |                 |                   |
| Platz beant                                                               | ragen                                       |                       |                         |            |                 |                   |

Bitte nutzen Sie unbedingt die Möglichkeit in jeder Auswahlgruppe, in der Sie Veranstaltungen belegen möchten, 9 Anmeldungen durchzuführen und die jeweils möglichen 3 Prioritäten zu vergeben. Die Chancen auf einen Platz erhöhen sich dadurch deutlich!

| Hauptfach                                  | Priorität 1 | Priorität 2 | Priorität 3 | Insgesamt                                       |
|--------------------------------------------|-------------|-------------|-------------|-------------------------------------------------|
| Auswahlgruppe 1<br>(Modul 2, 4, 5, 11, 12) | 3           | 3           | 3           | = 9 Prioritäten für<br>Veranstaltungen vergeben |
| Auswahlgruppe 2<br>(Modul 6, 7, 10)        | 3           | 3           | 3           | = 9 Prioritäten für<br>Veranstaltungen vergeben |
| Auswahlgruppe 3<br>(Modul 8, 9)            | 3           | 3           | 3           | = 9 Prioritäten für<br>Veranstaltungen vergeben |
|                                            |             | 1           |             |                                                 |

| Nebenfach                          | Priorität 1 | Priorität 2 | Priorität 3 | Insgesamt                                       |
|------------------------------------|-------------|-------------|-------------|-------------------------------------------------|
| Auswahlgruppe 1<br>(Modul 2, 4, 5) | 3           | 3           | 3           | = 9 Prioritäten für<br>Veranstaltungen vergeben |

Eine Übersicht der gewählten Veranstaltungen finden Sie unter ,Meine Funktionen > Meine Veranstaltungen'

Hier können Sie Ihren Anmeldestatus verfolgen:

- AN angemeldet (≠ zugelassen!!)
- ZU zugelassen
- AB abgelehnt
- ST storniert

Sollten mehr Anmeldungen als Plätze bei einer Veranstaltung vorliegen, werden die Plätze nach den folgenden Kriterien vergeben:

- Die höhere Priorität wird bevorzugt.
- Wenn mehr Anmeldungen mit der gleichen Priorität als freie Plätze vorhanden sind, werden diese Plätze verlost.

Wichtig: Innerhalb der ersten Anmeldephase gibt es keine Ablehnungen oder Zulassungen zu Veranstaltungen! Dies erfolgt erst nach Ablauf der Anmeldefrist. Der Status ,SP – vorgemerkt' zeigt nur Ihre persönlich vorgemerkten Stundenplaneinträge an, er ist keine Veranstaltungsanmeldung!

6. Während der ersten Anmeldephase können Sie sich jederzeit von Veranstaltungen wieder abmelden. Dies funktioniert auf dem gleichen Weg, wie Sie die Anmeldung vorgenommen haben.

7. Für die folgenden Module ist eine Veranstaltungsbelegung im QIS/LSF nicht möglich:

- Alle Vorlesungen in allen Modulen sind im QIS/LSF nicht belegpflichtig.
- EW-BA 1 und EW-BA 2 Geschichte sind im Semesterplan für Studierende im ersten Semester abgebildet. Aus diesem Grund ist nur eine geringe Anzahl belegpflichtiger Veranstaltungen im Vorlesungsverzeichnis abgebildet. Diese Veranstaltungen richten sich an diejenigen, die die Veranstaltung nicht im ersten Semester belegt haben (Nachzügler).
- EW-BA 3 (HF PO 2015) und EW-BA 13/14 (HF PO 2015) sind in den Bezugswissenschaften Psychologie (FB 05) und Soziologie (FB 03) belegpflichtig.
- EW-BA 3 (NF PO 2015) Studierende mit Studienbedarf ab Modul EW-BA 6 und Studierende der Ethnologie, Gender Studies, Informatik, PsyBSc21 oder anderer Studiengänge - mit einem Hauptfach z.B. mit dem Abschluss Magister - können sich ,hand-anmelden', siehe ,Anmeldeformular' zur Hand-Anmeldung auf der <u>Fachbereichs-Webseite</u>

# Zweite Anmeldephase (Nachrückverfahren)

Nach Ablauf der regulären Belegfrist werden sämtliche freie Plätze in das Nachrückverfahren aufgenommen. Über das Nachrückverfahren können Sie weitere Veranstaltungen belegen.

Wichtig: Die Restplätze werden nicht gesondert aufgelistet. Sie können bei jeder Veranstaltung, die Sie interessiert und bei der Sie keinen Platz erhalten haben, unter "Belegungsinformation" nachschauen, ob es freie Plätze gibt.

|          | Tag | Zeit            | Rhythmus | Dauer             |
|----------|-----|-----------------|----------|-------------------|
|          | Mo. | 12:00 bis 14:00 | woch     |                   |
| D<br>PDF | Mo. | 14:00 bis 16:00 | woch     | von<br>23.10.2017 |

Im Nachrückverfahren erhalten Sie sofort eine Rückmeldung über die Vergabe des Platzes. Unter ,Meine Funktionen > Meine Veranstaltungen' steht dann ,ZU' für zugelassen.

#### Abmeldung von Veranstaltungen

Wichtig: Wenn Sie für Veranstaltungen zugelassen wurden, die Sie doch nicht belegen können, sollten Sie sich in Nachrückverfahren unbedingt abmelden! Somit geben Sie Plätze frei, die womöglich Ihre Kommiliton\*innen dringend benötigen. Dadurch erhöht sich die Chance, dass sowohl Sie wie auch Ihre Kommiliton\*innen einen freien Platz in einer Veranstaltung finden!

Wichtig: Nach Ablauf des Nachrückverfahrens können Sie sich von Veranstaltungen nicht mehr abmelden!

#### Haben Sie Fragen?

Fachbereich Erziehungswissenschaften MoPS Service-Center für Studierende PEG-Gebäude, Raum 4.G 092 Tel. 069 / 798-36221 E-Mail: <u>MoPS@uni-frankfurt.de</u>